## Istruzioni per il cittadino per effettuare il pagamento (spontaneo) Ambiente - Pagamento oneri istruttori per V.I.A. o Assoggettabilità a V.I.A.

I pagamenti spontanei permettono di effettuare versamenti direttamente al Comune per determinati servizi attivabili su richiesta del cittadino.

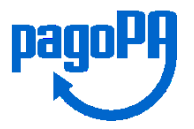

Per i servizi della Ripartizione "Tutela dell'Ambiente, Sanità e Igiene" del Comune di Bari per i quali è richiesto un pagamento spontaneo pagoPA, è necessario collegarsi al portale MyPay della Regione Puglia nella pagina dedicata al Comune di Bari

https://pagopa.rupar.puglia.it/pa/changeEnte.html?enteToChange=C\_A662

Nella sezione "Altre tipologie di pagamento" selezionare il Servizio:

## Ambiente - Pagamento oneri istruttori per V.I.A. o Assoggettabilità a V.I.A.

Per procedere con il pagamento è necessario compilare tutti i campi obbligatori (segnalati con un asterisco).

Partita IVA\*

- Tipo procedura\* (selezionare la tipologia corretta):
  - Verifica di assoggettabilità a V.I.A.;
  - $\circ \quad \text{V.I.A.}$
- Ragione Sociale del proponente \* (Max 100 caratteri)
- Titolo del progetto\*
- Ubicazione intervento\*
- Importo\*

Sarà sempre richiesto l'indirizzo della propria email: la mail verrà utilizzata solo per la procedura di pagamento, pertanto si consiglia di <u>non utilizzare PEC</u>.

Su MyPay (accedendo con SPID) inoltre, il cittadino disporrà di un'area nella quale potrà trovare l'elenco ed i dettagli di tutti i pagamenti dovuti ed effettuati verso il Comune di Bari e gli Enti della pubblica amministrazione che avranno adottato pagoPA.

Una volta inserite tutte le informazioni necessarie ed obbligatorie, premendo il tasto "Aggiungi al carrello",

Aggiungi al carrello 🏻 🎦

si riceverà sull'email un messaggio, simile al seguente, con il link per procedere con il pagamento:

*Gentile contribuente, per proseguire il pagamento online segui il link sotto riportato* 

https://pagopa-

test.rupar.puglia.it/pa/public/carrello/anonimo/spontaneo/paaSILInviaRichiestaPagamento.html?idSession=e67fda25 -9718-498f-9e6c-b7e49767045a

Cordiali saluti.

Premendo sul collegamento si accede al carrello con l'importo totale da pagare.

## **Come pagare**

Per concludere la procedura di pagamento si può scegliere tra due alternative:

• preparare un avviso cartaceo da stampare e pagare in un secondo momento

con l'avviso si potrà pagare presso uno sportello fisico (banche, poste, tabaccai...) o tramite home banking. Premere sul pulsante "Prepara Avviso da stampare"

| Prepara Avviso da stampare                                                                                                    |
|----------------------------------------------------------------------------------------------------|
| Avviso cartaceo<br>Ti sarà richiesto di compilare l'anagrafica del soggetto intestatario dell'avviso. In seguito<br>potrai salvare il pdf dell'avviso, stamparlo e procedere al pagamento con le seguenti<br>modalità:<br>• Recandoti fisicamente ad uno sportello di un Prestatore di Servizi di Pagamento<br>(Banche, Poste, Tabaccai e altri canali) abilitato all'incasso (Operatori abilitati).<br>• Tramite home banking (Servizio CBILL) se la tua banca fa parte del Consorzio CBI<br>(Clicca di seguito per visualizzare l'elenco degli istituti finanziari che aderiscono a<br>pagoPA® tramite il servizio CBILL: Link) |

• procedere subito con il pagamento online

premere sul pulsante "Procedi con il pagamento online"

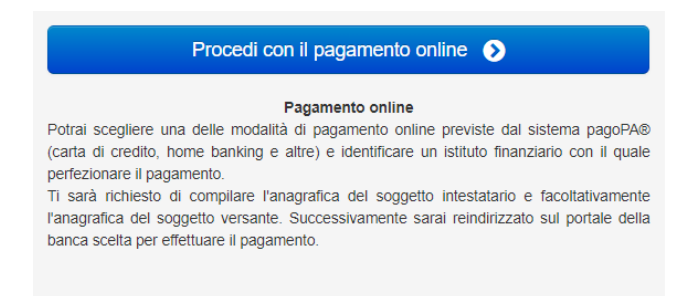

Potrai scegliere il canale attraverso il quale effettuare il pagamento, tra i 3 disponibili:

- carta di credito
- conto corrente bancario (se la tua banca è presente tra quelle in elenco)
- altri metodi: PostePay, PayPal, Satispay o altre app dedicate

| Come vuoi pagare? |                           |
|-------------------|---------------------------|
| -                 | Carta di credito/debito   |
| 盆                 | Conto corrente            |
| Ţ,                | Altri metodi di pagamento |
|                   |                           |

NB: A seconda della modalità di pagamento scelta saranno mostrate le opzioni disponibili e, per ognuna di queste, il costo della commissione previsto. Per ulteriori informazioni consulta le FAQ A13 – A14 sul sito https://pagopa-docs-faq.readthedocs.io/it/latest/\_docs/FAQ\_sezioneA.html